Guide to access Teams

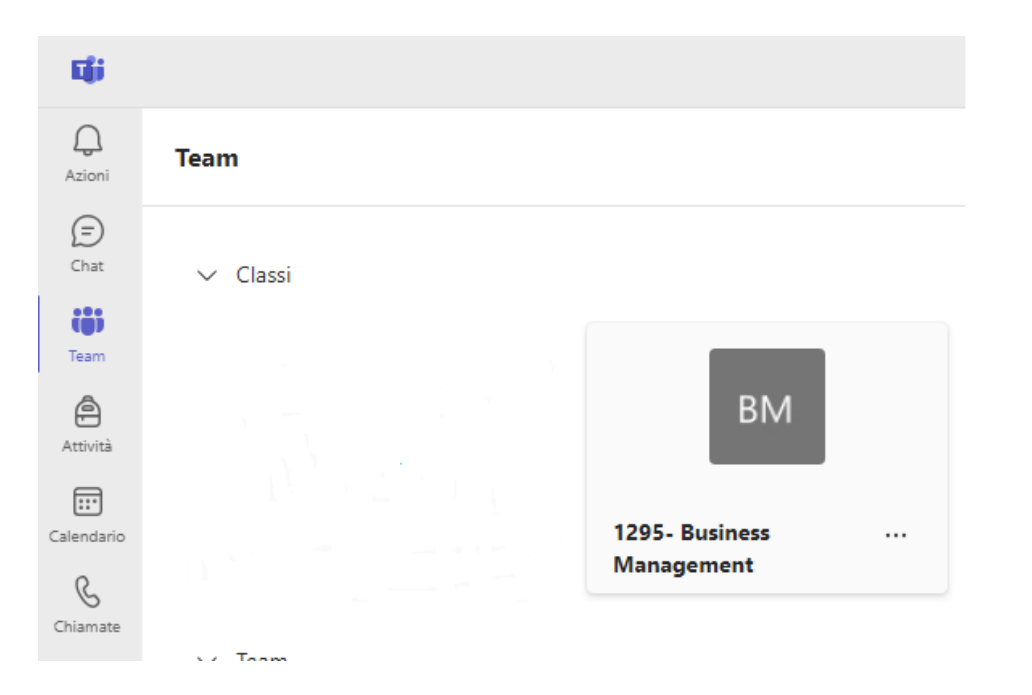

https://teams.microsoft.com/l/team/19%3A83aZrahSSHMdFtNHSTDDxqEDmN-7G5nt9--IA2AGIi41%40thread.tacv2/conversations?groupId=3838b094-e768-4b18-9154-8683bab39ae5&tenantId=84679d45-8346-4e23-8c84-a7304edba77f

link to access TEAMS

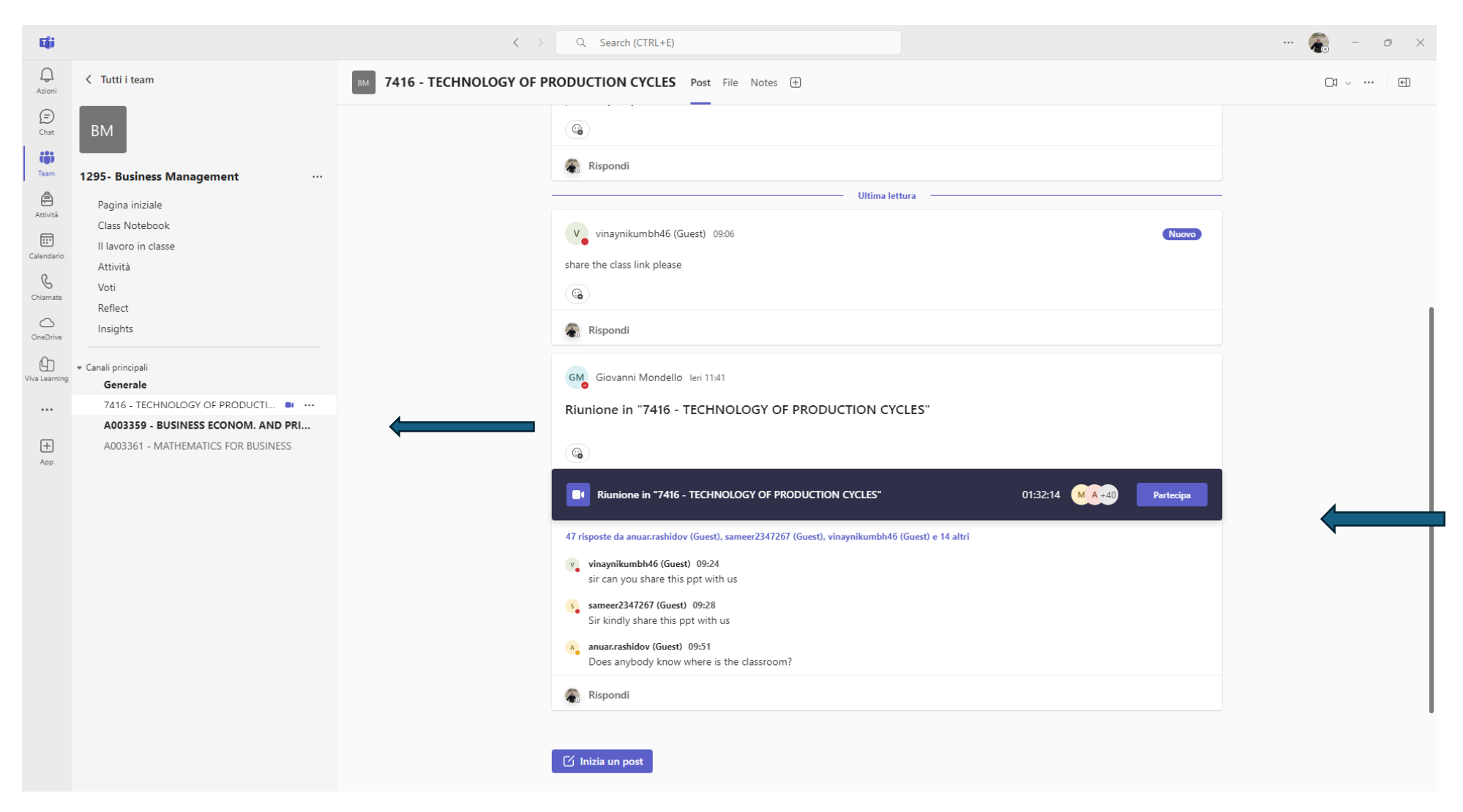

Click to mains channel and select the one corresponding to the lesson

For example on screenshot display the lesson "Tecnology of Production Cycles"

Click on "Partecipa" for follow the lesson

| Eģi                                                    |                                                                                                    | < > Q Search (CTRL+E)                                                                                                    | ··· 👼 – o 🗙                                                                                                    |
|--------------------------------------------------------|----------------------------------------------------------------------------------------------------|----------------------------------------------------------------------------------------------------|----------------------------------------------------------------------------------------------------|
| Q<br>Azioni                                            | Tutti i team                                                                                                    | A003359 - BUSINESS ECONOM. AND PRINCIPES OF ACCOUN Post File Notes                                                                                                    | _3 ~ e                                                                                                    |
| (F)<br>Chat                                            | BM                                                                                                    | Ultima lettura                                                                                                    | Nuovo                                                                                                    |
| Team<br>Attività<br>Calendario<br>Chiamate<br>OneDrive | 1295 - Business Management ····<br>Pagina iniziale<br>Class Notebook<br>II lavoro in classe<br>Attività<br>Voti<br>Reflect<br>Insights<br>• Canali principali<br>Generale<br>7416 - TECHNOLOGY OF PRODUCTION ••<br>A003359 - BUSINESS ECONOM. AND P ···· | <ul> <li>A Business E Conomics and principles of accounting (A.A. 2024/25) - beginning of the course lessons)</li> <li>Good moming everyone.</li> <li>I hope this message finds you well.</li> <li>My name is Carmelo Marisca, and I will be your professor for the course Business Economics and principles of accounting (A.A. 2024/25).</li> <li>The beginning of the course is today and our first lesson will take place from 11:15 to 13:15 (Italian time). Currel 943. You can join the lesson in this channel (A003359) of the Team (12:95 - Business Management). mostra di pio</li> <li>Mill the course materials and lectures be made available here in Teams after the lessons for future reference and attend the lesson?</li> <li>Mill the course materials and lectures be made available here in Teams after the lessons for future reference and attend the lesson?</li> <li>Mill the course materials and lectures be made available here in Teams after the lessons for future reference and attend the lesson?</li> <li>Rispondi</li> <li>Composition of the course Business Economics and Principles of Accounting - course schedule and important inform Dear Students.</li> <li>I be lessons for the course Business Economics and Principles of Accounting will follow this schedule (Italian time):</li> <li>Monday: 5:00 - 11:30</li> <li>Teadav and Wednesdav 11:15 - 13:15</li> </ul> | e (first day of<br>unting during the first<br>ttly, in Italy, it is about<br>in cases of inability to<br>Nuovo<br>nation |

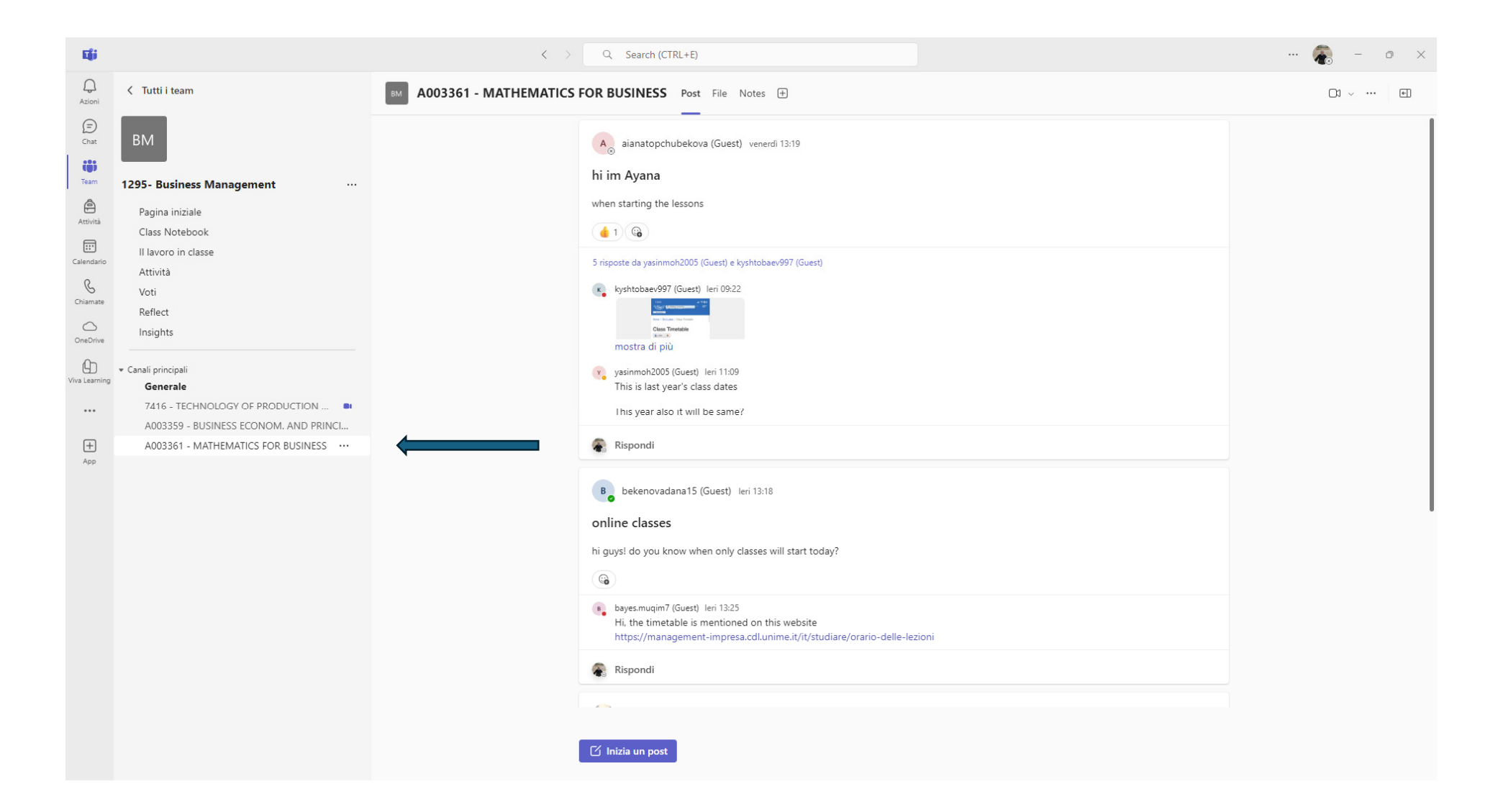